## vsphere5.5 升级到 6.0 操作手册

Written By Suntengfei 2015/4/13

## 1 通过 USB 启动盘升级

使用 USB 升级好处就是可以跨大版本升级,比如从 5.0/5.1/5.5 升级到 6.0。

- 1) 首先你需要制作一个 ESXi-6.0.0-2494585 的 USB 启动盘(制作方法请参考在我的文库里 找,这里不再讲解)
- 2) 修改 BIOS 启动顺序,让它从 USB 启动(在此之前请将该主机上的虚拟机都迁移到其他主机或 关机,然后重启 ESXI 主机)
- 3) 开始升级,选择"upgrade ESXi, Preserve VMFS datastore"

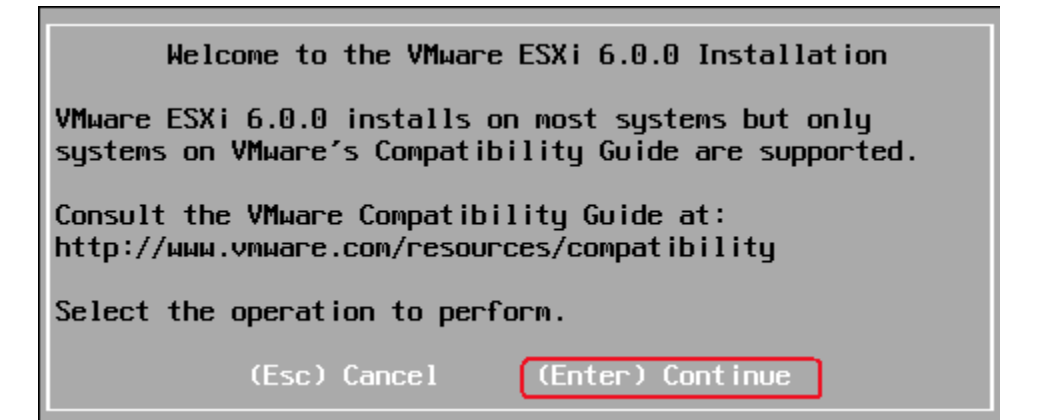

| End User License Agreement (EULA)                                                                                                    |
|----------------------------------------------------------------------------------------------------|
| VMWARE, INC.<br>BETA LICENSE AGREEMENT<br>Note: BY CLICKING "I AGREE," ACCESSING, DOWNLOADING,<br>INSTALLING, UPLOADING, COPYING OR USING THE BETA SOFTWARE,<br>YOU CONCLUDE AND AGREE TO THIS BETA LICENSE AGREEMENT<br>("AGREEMENT") IN A LEGALLY BINDING MANNER WITH VMWARE, INC.,                                                                                                    |
| 3401 HILLVIEW AVENUE, PALO ALTO, CA 94304, USA ("VMware").<br>IF YOU HAVE SPECIFIED IN CONNECTION WITH THE REGISTRATION<br>PROCESS FOR THIS SOFTWARE BETA TEST PROGRAM THAT YOU ARE<br>ACTING ON BEHALF OF A COMPANY OR OTHER ORGANIZATION, YOU<br>REPRESENT THAT YOU ARE AUTHORIZED TO LEGALLY BIND SUCH<br>ORGANIZATION AND THAT YOU CONCLUDE THE AGREEMENT ON BEHALF<br>OF SUCH ORGANIZATION. IN THE FOLLOWING, THE TERMS "YOU" AND<br>"LICENSEE" SHALL REFER, JOINTLY AND SEVERALLY, TO YOU |
| Use the arrow keys to scroll the EULA text                                                                                                    |
| (ESC) Do not Accept (F11) Accept and Continue                                                                                                    |

|                                    | Select a Disk to                    | Install or Upg  | ırade               |
|------------------------------------|-------------------------------------|-----------------|---------------------|
| * Contains a VM<br># Claimed by VM | FS partition<br>ware Virtual SAN (V | SAN)            |                     |
| Storage Device                     |                                     |                 | Capacity            |
| Local:<br>(none)<br>Remote:        |                                     |                 |                     |
| * HP LOG                           | ICAL VOLUME (naa.                   | 600508b1001c6fe | :3c85f5) 279.37 GiB |
| * HP LOG                           | ICAL VOLUME (naa.                   | 600508b1001c01c | lc1f302) 279.37 GiB |
|                                    |                                     |                 |                     |
| (Esc) Cancel                       | (F1) Details                        | (F5) Refresh    | (Enter) Continue    |

|                                         | ESXi and VMFS Found                                                                                                    |                    |
|-----------------------------------------|----------------------------------------------------------------------------------------------------|--------------------|
| * Cont<br># Clai<br>Storag              | The selected storage device contains an installation of<br>ESXi and a VMFS datastore. Choose whether to upgrade<br>or install and overwrite the existing ESXi<br>installation. Also choose whether to preserve or<br>overwrite the existing VMFS datastore. | apacity<br>        |
| Local:<br>(no<br>Remote<br>* HP<br>* HP | <ul> <li>(X) Upgrade ESXi, preserve VMFS datastore</li> <li>() Install ESXi, preserve VMFS datastore</li> <li>() Install ESXi, overwrite VMFS datastore</li> <li>Use the arrow keys and spacebar to select an option.</li> </ul>                            | .37 GiB<br>.37 GiB |
|                                         | (Esc) Cancel (Enter) OK                                                                                                    |                    |
| (Esc                                    | c) Cancel (F1) Details (F5) Refresh (Enter) Cont                                                                                                    | inue               |

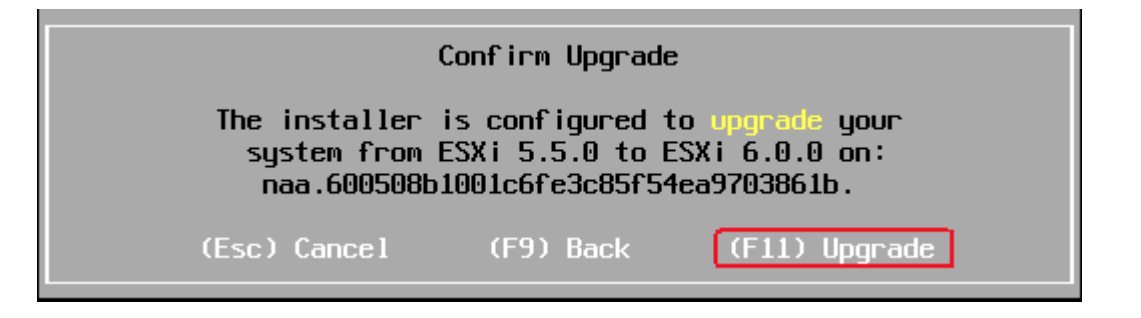

| Upgrade Complete                                                                                                    |
|----------------------------------------------------------------------------------------------------|
| This system has been successfully upgraded to ESXi 6.0.0.                                                                                                    |
| ESXi 6.0.0 will operate in evaluation mode for 60 days. To<br>use ESXi 6.0.0 after the evaluation period, you must<br>re-apply your licenses to this server. To administer your<br>server, use the vSphere Client or the Direct Control User<br>Interface. |
| Remove the installation disc before rebooting.                                                                                                    |
| Reboot the server to start using ESXi 6.0.0.                                                                                                    |
| (Enter) Reboot                                                                                                    |

4) 等待升级完成后重启主机

## 2 通过 Esxcli 命令升级

通过 SSH 升级的方式便于你远程操作,但缺点是不能够一次从 5.0/5.1 版本升级到 6.0。如果你是 从 5.5 升级则完成没有问题。

1) 下载官方升级包 ESXi Offline Bundle

| File                                                  |                                          |             | Inf | ormation                                                                                    |                                                                                      |                                                                |                                                     |
|-------------------------------------------------------|------------------------------------------|-------------|-----|---------------------------------------------------------------------------------------------|--------------------------------------------------------------------------------------|----------------------------------------------------------------|-----------------------------------------------------|
| ESXi ISO image (In                                    | cludes VMware                            | Tools)      |     |                                                                                             |                                                                                      |                                                                | Download Now                                        |
| File size: 348 MB<br>File type: iso<br>Read More      |                                          |             |     |                                                                                             |                                                                                      |                                                                | Download Manager                                    |
| ESXi Offline Bundl                                    | e                                        |             |     |                                                                                             |                                                                                      |                                                                | Download Now                                        |
| File size: 345 MB<br>File type: zip                   |                                          |             |     |                                                                                             |                                                                                      |                                                                | Download Manager                                    |
| Name: VMware-E<br>Release Date: 20<br>Build Number: 2 | ESXi-6.0.0-249458<br>115-03-12<br>494585 | 5-depot.zip |     | ESXi Offline Bundle<br>Contains VIB packag<br>image profiles and th<br>Deploy to create cus | ues, and image profiles for<br>the VIB packages with VMw<br>tom image/ISO generation | ESXi, including VI<br>vare Image Builder<br>n for ESXi deploym | Mware Tools. Use the<br>r and VMware Auto<br>eents. |
|                                                       |                                          |             |     | MD5SUM: bebc4                                                                               | 3450b9743c560736029<br>72bb7cd70bbbf2dd5f5                                           | 931d63600                                                      | 9h7o                                                |

2) 下载完成后将包上传到 ESXi 可见的存储上,我这里使用的 ESXi 本地的存储(注:如果有共享存储,建议上传到共享存储上,这样可以避免多次上传),请记得上传 目录,后面会用到。

| esxi02.localdomain VMware ESXi, 5.5.0, 1331820   Evaluation (60 days remaining)                                                                                                    |                                                                                                    |                                                                                                    |                                    |  |
|----------------------------------------------------------------------------------------------------|----------------------------------------------------------------------------------------------------|----------------------------------------------------------------------------------------------------|------------------------------------|--|
| Getting Started Summary Virtu                                                                                                    | al Machines Resource Allocation                                                                               | Performance Configuration Local Users & G                                                                                                    | roups Events Perr                  |  |
| General                                                                                                    |                                                                                                    | Resources                                                                                                    |                                    |  |
| Manufacturer:<br>Model:<br>CPU Cores:<br>Processor Type:                                                                                                    | VMware, Inc.<br>VMware Virtual Platform<br>6 CPUs x 2.294 GHz<br>Intel(R) Core(TM) i7-3610QM<br>CPU @ 2.30GHz | CPU usage:         133 MHz         Capa<br>6 x 2.           Memory usage:         1101.00 MB         Capa<br>4095                                                                                                    | city<br>.294 GHz<br>city<br>.43 MB |  |
| License:                                                                                                    | Evaluation Mode -                                                                                             | Storage 🛆 Drive Type                                                                                                    | Capacity                           |  |
| Processor Sockets:<br>Cores per Socket:<br>Logical Processors:<br>Hyperthreading:<br>Number of NICs:<br>State:<br>Virtual Machines and Templates:<br>vMotion Enabled:<br>VMware EVC Mode: | 2<br>3<br>6<br>Inactive<br>1<br>Connected<br>0<br>N/A<br>Disabled                                             | Image: datastore     Browse Datastore       Image: datastore     Browse Datastore       Image: datastore     Rename       Image: datastore     Rename       Image: datastore     Unmount       Image: datastore     Delete       Image: datastore     Refresh       Image: datastore     Properties       Image: datastore     Copy to Clipboard | 2trl+C                             |  |
| vSphere HA State<br>Host Configured for FT:                                                                                                    | @ N/A<br>N/A                                                                                                  | Refresh Virtual           Total Primary VMs:         0           Powered On Primary VMs:         0                                                                                                    | Machine Counts                     |  |
| Active Tasks:<br>Host Profile:                                                                                                    | N/A                                                                                                    | Total Secondary VMs: 0<br>Powered On Secondary VMs: 0                                                                                                    |                                    |  |
| Image Profile                                                                                                    | ESVi-5 5 0-1331820-standard                                                                                   | Tomered on occandary that to                                                                                                    |                                    |  |

| Datastore Browser - [datastore1] | Research 1 |        |                     | x     |
|----------------------------------|------------|--------|---------------------|-------|
|                                  |            |        |                     |       |
| Folders Search Upload File       |            |        |                     |       |
| Upload Folder                    | Size       | Туре   | Path                | Modif |
| .sdd.sf                          |            | Folder | [datastore1].sdd.sf |       |
|                                  | III        |        |                     | -     |
|                                  |            |        |                     |       |

| 🕜 Datastore Browser - [datastore1] |                                    |               | E      |                 |
|------------------------------------|------------------------------------|---------------|--------|-----------------|
| a 🖍 📁 🎙 🛢 🖹 🗙                      | 0                                  |               |        |                 |
| Folders Search                     | [datastore1] /                     |               |        |                 |
|                                    | Name                               | Size          | Туре   | Path            |
| .sdd.sf                            | 📁 .sdd.sf                          |               | Folder | [datastore1].sd |
|                                    | VMware-ESXi-6.0.0-2494585-depotzip | 353,010.60 KB | File   | [datastore1]    |
|                                    | < <u> </u>                         |               |        | •               |

## 3) 打开 SSH,选择你的主机> Configuration> Security Profile > Properties > SSH

| Clusters                                                                                                    | Services Properties                                                                                                    |                                                                         |
|----------------------------------------------------------------------------------------------------|----------------------------------------------------------------------------------------------------|-------------------------------------------------------------------------|
| 192.1.7.1 VMware ESXi, 5.<br>Getting Started Summary                                                                                              | Remote Access By default, remote clients are prevented from accessing services on this host, and local clients are prevented from accessing services on remote hosts. Unless configured otherwise, daemons will start automatically. | A<br>2<br>Hardware Status                                               |
| Processors<br>Memory<br>Storage<br>Networking<br>Storage Adapters<br>Network Adapters                                                             | Label     Daemon       Network Login Server (Active Direc     Stopped       Ibtd     Running       vSphere High Availability Agent     Running       vpxa     Running       ESXi Shell     Running                                   | Refresh Properties                                                      |
| Advanced Settings<br>Power Management<br>Software<br>Licensed Features<br>Time Configuration<br>DNS and Routing<br>Authentication Services        | Status     Running     Startup Policy     Start automatically if any ports are open, and stop when all ports are closed                                                                                                    | Refresh Properties                                                      |
| Power Management<br>Virtual Machine Startup/<br>Virtual Machine Swapfile<br>Security Profile<br>Host Cache Configuratio<br>System Resource Alloca | Start and stop with nost                                                                                                    |                                                                         |
| ) Statu<br>1) Ø                                                                                                    | OK Cancel Help Options OK Cancel Help                                                                                                    | s:  Clear × tart Time Completed Time 015/3/31 10:47:34 2015/3/31 10:47: |

4) 将需要升级的 ESXi 主机上的的虚拟机迁移到集群上的其他 ESXi 主机上

5) 将 ESXi 主机置为【维护模式】

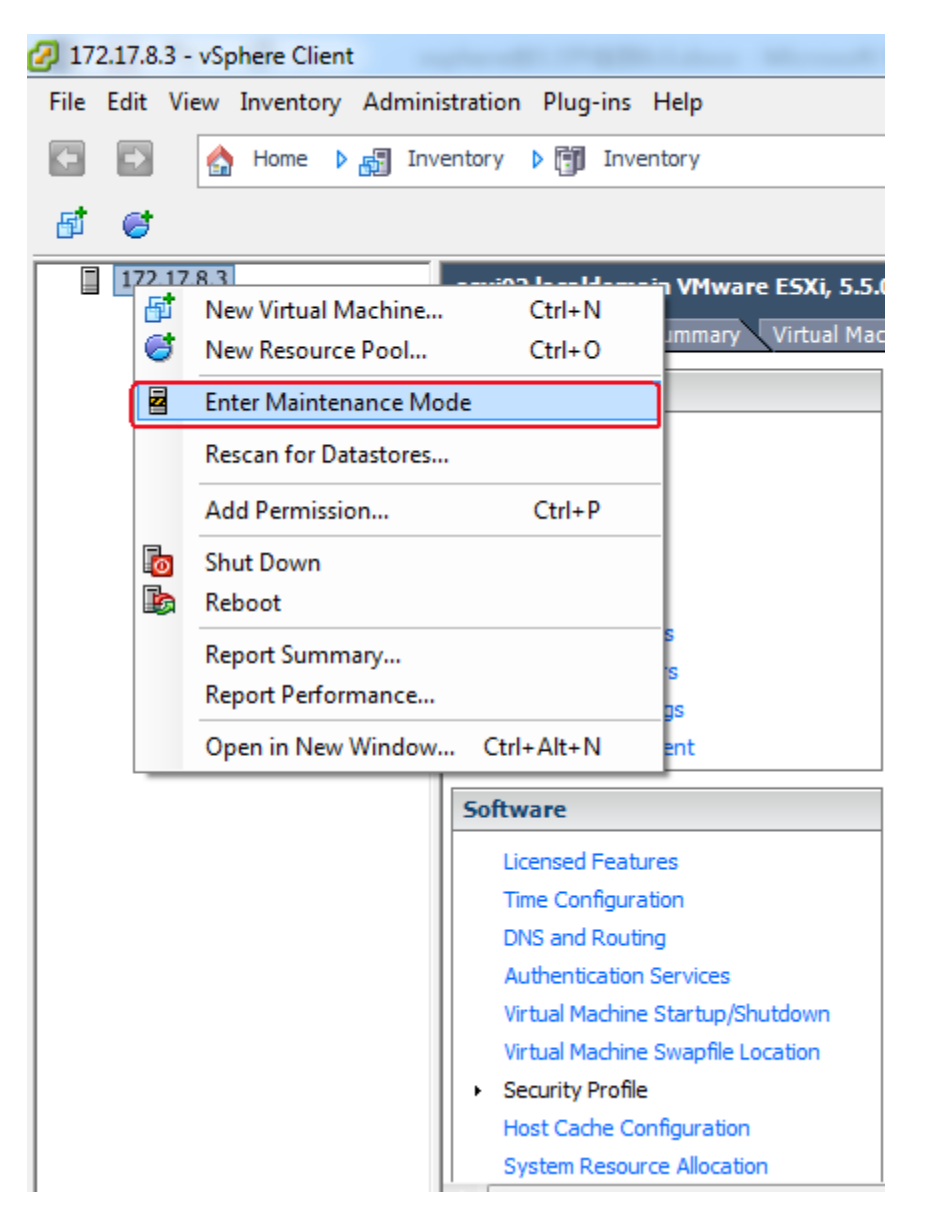

6) 通过 SSH 登录到 ESXi 主机, esxcli software vib update -d /vmfs/volumes/你存储的名字(我这里 的是 datestore1) /VMware-ESXi-6.0.0-2494585-depot.zip

| Reputry Configuration                                                                                                    | ×                                                                                            |
|----------------------------------------------------------------------------------------------------|----------------------------------------------------------------------------------------------|
| Category:                                                                                                    | Basic options for your PuTTY session<br>Specify the destination you want to connect to       |
| Keyboard<br>Bell<br>Features<br>⊡ Window                                                                                   | Host Name (or IP address)     Port       172.17.8.3     22       Connection type:     Serial |
| Appearance<br>Behaviour<br>Translation<br>Selection<br>Colours<br>Connection<br>Data<br>Proxy<br>Telnet<br>Rlogin<br>Cogin | Load, save or delete a stored session<br>Sav <u>e</u> d Sessions                             |
|                                                                                                    | Default Settings       Load         splunk       Save         Delete       Delete            |
| Serial                                                                                                    | Close window on e <u>x</u> it:<br>Always Never Only on clean exit                            |
| About                                                                                                    | <u>O</u> pen <u>C</u> ancel                                                                  |

# esxcli software vib update -d /vmfs/volumes/datastore1/ISO/VMware-ESXi-6.0.0-2494585depot.zip

7) 升级完成,重启 ESXi 系统 # reboot

8) 重启完成,查看升级后的 ESXi 版本 # vmware -v

9) ESXi 主机退出【维护模式】